# HANDS ONHOW TO TUNE A NEW PMSMSTEP BY STEPAPF-

**APF-AUT-T2295** 

RAYMOND TANG 2016

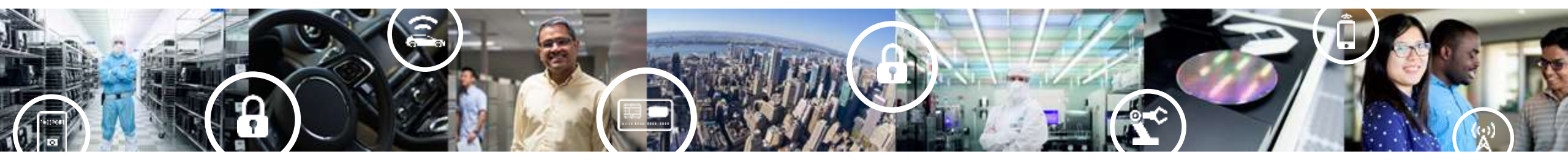

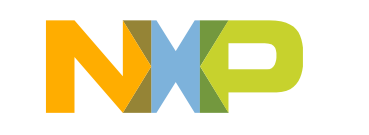

SECURE CONNECTIONS FOR A SMARTER WORLD

## Agenda

- Overview
- How to start?
  - -Hardware?
  - Tools?
  - Firmware? Are u ready?
- BLDC Sensor-less Hans on 20m
- PMSM Senor-less Hans on
  - How to measure the parameters?
  - How to run a new motor?
- Summary

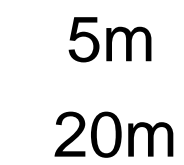

60m

5m

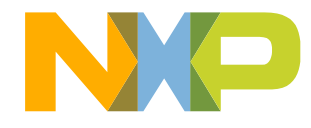

#### **Overview**

- The session will focus on "How to tuning a customer motor"
- The session will introduce the hardware, firmware, tuning tools
- PMSM FOC sensor-less configuration will be introduced
- Tasks will be executed step by step
- Assume you already have the basic knowledge on BLDC and PMSM
- Assume you know the six-step sensor-less and FOC
- If you are a fresh of motor control, you would also be benefit with the whole tuning procedure

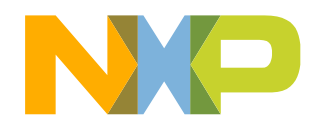

• After the training,

You can have a direct experience how motor control system works
You can run a customer motor quickly and easily

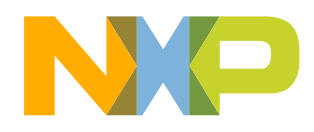

#### How to start

#### • Hardware

The session will use <u>MTRCKTSPNZVM128</u> MTRCKTSPNZVM128 = <u>S12ZVML12EVBLIN</u> or <u>S12ZVMC12EVBCAN</u> + Motor

#### Software

For PMSM, FOC sensor-less control <u>MTRCKTSPNZVM128 Software</u> For BLDC, six-step control <u>MTRCKTSBNZVM128 Software</u>

#### Tools

FreeMASTER 2.0 download

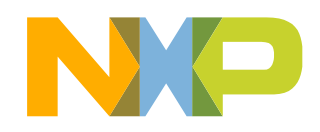

#### How to start

MTRCKTSPNZVM128 SCH overview

Focus on current sampling, MOSFET driving, connectors and so on

- Check the motor wire and connection
- Check the power
- Codewarrior10.6

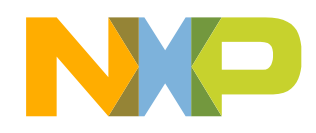

## **BLDC Sensor-less Hands On**

 Check the jumper setting and make sure is correct, especially for the current sensing portion (J57 and J60)

Refer MTRCKTSBNZVM128QSG

- Open the firmware in Codewarrior10.6, compiler and run
- Go though the firmware
- Control the BLDC via FreeMASTER, run/stop, speed up, speed down
- How to configure the parameters

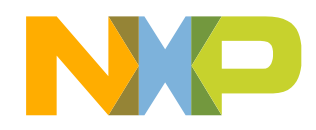

 Check the jumper setting and make sure is correct, especially for the current sensing portion(J57 and J60)

Refer MTRCKTSPNZVM128QSG

- Open the firmware in Codewarrior10.6, compiler and run
- Go though the firmware
- How to tuning a customer PMSM
- PMSM parameters measurement
- □ How to configure the parameters in EXCEL
- □ The tuning guide
- □ The golden rule

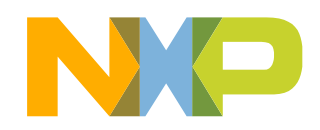

PMSM parameters measurement

Pole Pairs

□ Rs

□ Ls (Lqs and Lds)

□ Ke

□ Inertia (rotor + load)

• Refer AN4680

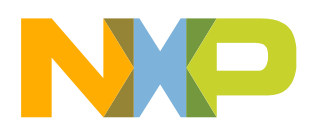

- How to configure the parameters in EXCEL
- The tuning guide
- Refer "永磁同步电机无传感器磁场定向控制 (FOC) 调试指南"

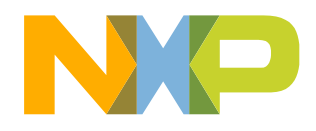

Golden Rules – Step by Step

□ Voltage Open Loop [V/F control] – Make sure the power portion is work fine

No need any current, position or speed feedback

□ Current Open Loop – Make sure the current sampling is work fine

Set the open loop current and run motor in open loop, check the real current, is it correct and OK?

- Current Close Loop Make sure the current loop parameters (KP and KI) is suitable Speed loop is ignored, current loop is working
- □ Speed Close Loop Make sure the speed loop parameters is suitable

Set the target speed and get the speed feedback, adjust the KP KI to get the best response

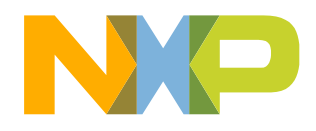

- Task 1 Voltage Open Loop
- □ Set the Ud = 0 and Uq to 0.5V (In Firmware)
- □ Set the target speed to 200RPM (In FreeMASTER Interface)
- □ Change the position to the open loop mode (In FreeMASTER Interface)

□ Go…

□ Motor should run in 200RPM

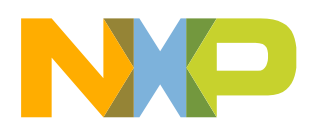

- Task 2 Current Open Loop
- $\hfill\square$  Recovery the firmware to the original one
- □ Set the open loop current to 1A (In firmware)
- □ Set the target speed to 200RPM (In FreeMASTER Interface)
- □ Change the position to the open loop mode (In FreeMASTER Interface)

□ Go...

□ Motor should run in 200RPM, and the current should be 1A

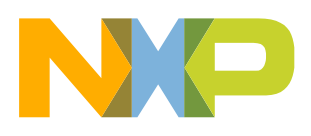

- Task 3 Current Close Loop
- $\hfill\square$  Recovery the firmware to the original one
- $\Box$  Set the lqref = 0.6A (In firmware)
- □ Set the RefSpeed = 2000RPM (In FreeMASTER Interface)
- □ Set the control mode to automatic (In FreeMASTER Interface)
- □ It actually the torque mode, the speed loop is bypass
- $\Box$  The motor will run and keep the Iq = 0.6A, we can check the Iq value in FreeMaster
- □ If the motor speed is too high, just give some load to the motor

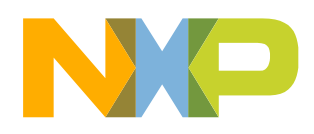

- Task 4 Speed Close Loop
- $\hfill\square$  Recovery the firmware to the original one
- □ Set the target speed to 6000RPM (In FreeMASTER Interface)
- □ Set the control mode to automatic (In FreeMASTER Interface)
- □ Check the real speed with target speed, how about the speed response
- $\hfill\square$  Try to add some load to the motor

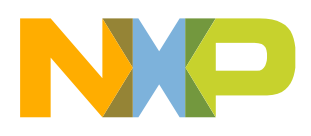

## Summary

- Now, we have the confidence to run the customer's motor!
- FOC control is motor parameters dependence
- Six step control is independent with motor parameters
- Configuration the parameters is the key to motor control application
- Follow the rule, we can run a motor in sensor-less FOC mode in few hours

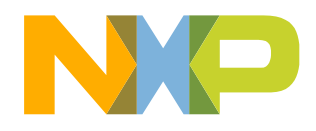

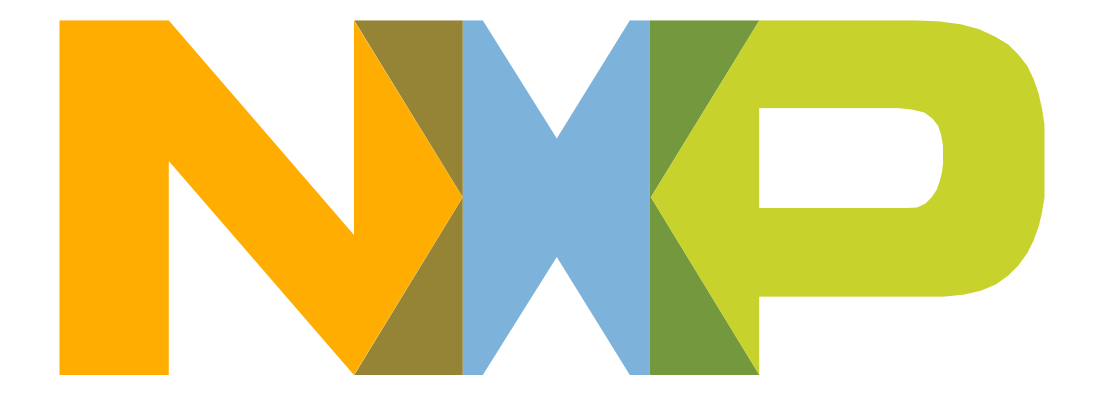

# SECURE CONNECTIONS FOR A SMARTER WORLD